## HTML 版の利用方法について

ActiveX を利用しないで画像を登録、ファイルを添付することが可能な、HTML 版〔画像登録・削除〕画面について説明します。

## ◆はじめに

※アウダソフト連携には対応しておりません。
 ※HTML 版は Internet Explorer10 以降のブラウザでのみ利用可能です。
 Internet Explorer9 以前のブラウザでは、ActiveX 版をご利用ください。

## ◆操作方法

1.アウダフォトベースヘログインし、「画像登録・削除」画面まで進みます。

ActiveX版「画像登録・削除」画面(「ActiveXのご利用について」画面を含む)が表示されたら、[表示切替]ボタンをクリックします。

| audat                | ex                                                               | <b>D</b> Ø                  | Ł         | "Dal    | <u>- 8-</u>            |        |        |        | FAQ                                 | ; | ブアウト |
|----------------------|------------------------------------------------------------------|-----------------------------|-----------|---------|------------------------|--------|--------|--------|-------------------------------------|---|------|
| 画像登録                 | 录•削                                                              | 除                           |           |         |                        |        |        |        |                                     |   |      |
| <u>メニュー</u><br><<サポ・ | <b>≫</b> 算<br>─ト損                                                | <b>案件作成 &gt;&gt;</b><br>保>> | > 確       | 認 → 画像登 | <mark>录•削除</mark> >> 完 | 了      |        |        |                                     | 表 | 示切替  |
|                      | フォ,                                                              | ルダ参照                        | 過:<br>C:) | 去選択したフォ | ルダはこちら                 |        |        |        | <ul> <li>▼</li> <li>参照 表</li> </ul> | 示 |      |
|                      | 送信したい画像をクリックして選択してください。<br>※ 再度クリックすると取り消せます。<br>前へ 1 / 1 ページ 次へ |                             |           |         |                        |        |        |        |                                     |   |      |
|                      |                                                                  | 扐                           | t大        | 拡大      | 拡大                     | 拡大     | 拡大     | 拡大     | 拡大                                  |   |      |
|                      |                                                                  |                             | 9         | 1       |                        |        |        |        |                                     |   |      |
|                      |                                                                  | 3.jpg                       |           | 2.jpg   | 1.jpg                  | 13.jpg | 12.jpg | 11.jpg | 10.jpg                              |   |      |
|                      |                                                                  | 扐                           | 达         | 拡大      | 拡大                     | 拡大     | 拡大     | 拡大     |                                     |   |      |

※アウダソフト連携及び、Internet Explorer9 以前のブラウザを利用の場合、[表示切替]ボタンは

表示されません。

※Internet Explorer10 以降の 64Bit 版及び Modern UI 版のブラウザをご利用の場合は、自動で HTML 版の「画像登録・削除」画面が表示されます。

2.下記メッセージ画面が表示されますので、[OK]ボタンをクリックします。

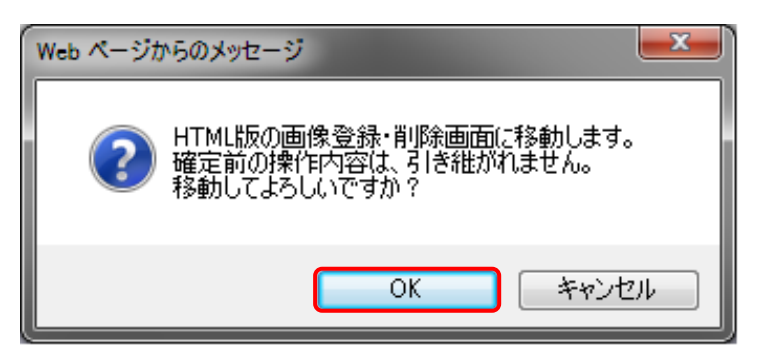

※登録する画像を選択したり、添付ファイルを追加した状態で[OK]ボタンをクリックしても、切り替わった HTML版の「画像登録・削除」画面には操作内容は引き継がれません。

|                                         | <b>K-</b> 3  |                     | FAQ ログアウト                                                   |
|-----------------------------------------|--------------|---------------------|-------------------------------------------------------------|
| 画像啓録・削除                                 |              |                     |                                                             |
| メニュー >> 案件作成 >> 確認 → 画像登録<br><<サポート損保>> | ·削除 >> 完了    |                     | 表示切替                                                        |
| ファイルサイズ                                 | 追加可能サイズ:     | 2048 KB             | 🔚 画像一括サイズ変更                                                 |
|                                         | 取込済みサイズ:     | 0 KB                |                                                             |
| <b>画像ファイル</b> [0枚]                      |              |                     | ▲ 画像ファイル取込                                                  |
|                                         | 2<br>2<br>中略 | 3                   |                                                             |
| ゴミ箱を選択した後に、<br>右のボタンで削除します。             | 画像ファイル削除     | <u>全て選択</u> - 選択を解除 | ■ 選択画像ファイル削除                                                |
| 画像コズノト                                  |              |                     | Ŷ                                                           |
| 添付ファイル<br>1<br>2                        |              |                     | ▲ 添付ファイル取込                                                  |
| ゴミ箱を選択した後に、<br>右のボタンで削除します。             | 添付ファイル削除     | <u>全て選択 - 選択を解除</u> | ■ 選択添付ファイル削除                                                |
|                                         | 作成取消         | 確定                  |                                                             |
|                                         |              | Copyright 2008 A    | MAP-ID:F34000<br>UDATEX JAPAN Co.,Ltd. All Rights Reserved. |

4.「画像ファイル取込」ボタンをクリックします。

| •                   |                                                         | Jab-C-R                    |                 | FAQ ログアウト   |
|---------------------|---------------------------------------------------------|----------------------------|-----------------|-------------|
| 画<br><u>メ</u><br><< | <b>象登録・削除</b><br><u>ニュー</u> >> 案件作成 >> 確認 ⇒<br>サボート持保>> | <mark>画像登録・削除</mark> >> 完了 |                 | 表示切替        |
|                     | ファイルサイズ                                                 | 追加可能サイズ :<br>取込済みサイズ :     | 2048 KB<br>0 KB | ▶ 画像一括サイズ変更 |
|                     | 画像ファイル [ 0枚]                                            |                            |                 | ▲ 画像ファイル取込  |

5.「アップロードするファイルの選択」画面が表示されますので、登録したい画像が保存されているフォルダへ 移動し、登録したい画像を選択後、[開く]ボタンをクリックします。

| 🥑 アップロードするファイルの選択                                                                   |                               |                    |                                                |               | x            |
|-------------------------------------------------------------------------------------|-------------------------------|--------------------|------------------------------------------------|---------------|--------------|
| 😋 🔵 🗢 🚺 🕠 इन्ट्रॉन्स 🥠                                                              | ピクチャ )車画像                     |                    | <ul> <li>▼</li> <li>◆</li> <li>外部利/</li> </ul> | 用可の検索         | Q            |
| 整理 ▼ 新しいフォルタ                                                                        | <i>i</i> —                    |                    |                                                | •             | 0            |
| 🚖 お気に入り 🧴 🧴                                                                         | ピクチャ ライ                       | <b>ブラリ</b>         | 並べ                                             | 替え: フォルダー     | •            |
| <ul> <li>■ デスクトップ</li> <li>2 最近表示した場所</li> <li>第 ライブラリ</li> <li>■ ドキュメント</li> </ul> |                               | 1                  |                                                |               | Ē            |
| <ul> <li>■ ピクチャ</li> <li>■ ビデオ</li> <li>♪ ミュージック</li> <li>■ コンピューター</li> </ul>      | 1.jpe                         | 2 jpg              | 3.jpg                                          | 4.jpe         |              |
| -                                                                                   | 5.jpg                         | 6.jpg              | 7.jpg                                          | 8.jpg         | •            |
| ファイ                                                                                 | ル名( <u>N</u> ): "4.jpg" "1.jp | g" "2.jpg" "3.jpg" | <ul> <li>イメージ</li> <li>開&lt;(C</li> </ul>      | ファイル (*.bmp;' | *.1 ▼<br>ZJU |

- ※キーボードの「shift」キーまたは、「Ctrl」キーを押しながら画像を選択すると、複数の画像を一度に 選択することができます。
- ※一度に選択(登録)可能な画像枚数は9枚です。10枚以上登録するには、9枚の画像を登録後、 残りの画像を続けて登録してください。

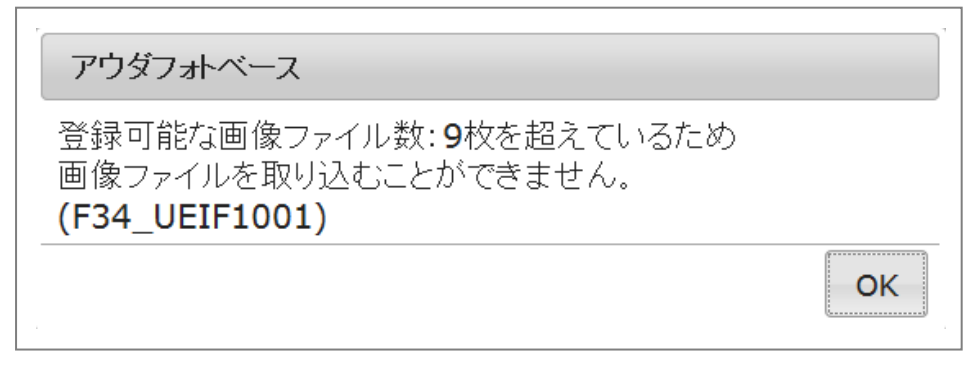

6.選択した画像が「画像ファイル」エリアに表示されます。

|                                                            | <b>8-3</b>                                                                                                    | FAQ ログアウト      |
|------------------------------------------------------------|----------------------------------------------------------------------------------------------------|----------------|
| 画像登録・削除<br><u>メニュー</u> >> 案件作成>> 確認 ⇒ <mark>画像登録・</mark> 削 | 除 >> 完了                                                                                                    | 表示切替           |
| 〈〈サホート預味〉〉                                                 |                                                                                                    | ■ 雨修→好サノブ亦直    |
| 77410942                                                   | 道加可能サイズ: 1,883 KB<br>取込済みサイズ: 163 KB                                                                                                    |                |
| <b>画像ファイル</b> [4枚]                                         |                                                                                                    | ▲ 画像ファイル取込     |
| DO P DO                                                    | DO E C                                                                                                    | <b>9 0 1</b> 0 |
|                                                            |                                                                                                    | 3              |
| 1.jpg<br>追加中                                               | 2.jpg<br>追加中                                                                                                    | 3.jpg<br>治力の中  |
|                                                            | and the second second s | No. 1665 N     |

7.添付ファイルを取り込む場合は[添付ファイル取込]ボタンをクリックします。

| 添付フ | ァイル                         |          |                            | ▲ 添付ファイル取込                                              |
|-----|-----------------------------|----------|----------------------------|---------------------------------------------------------|
| 1   |                             |          |                            |                                                         |
| 2   |                             |          |                            |                                                         |
|     | ゴミ箱を選択した後に、<br>右のボタンで削除します。 | 添付ファイル削除 | <u>全て選択</u> - <u>選択を解除</u> | ■ 選択添付ファイル削除                                            |
|     |                             | 作成取消     | 確定                         |                                                         |
|     |                             |          | Copyright 2008 A           | MAP-ID:F340<br>AUDATEX JAPAN Co, Ltd. All Rights Reserv |

8.「アップロードするファイルの選択」画面が表示されますので、登録したいファイルを選択し、[開く]ボタンを クリックします。

| 🥑 アップロードするファイルの選択                                                                              | <b></b>                                                                                                    |
|------------------------------------------------------------------------------------------------|----------------------------------------------------------------------------------------------------|
| 🕞 💿 🖉 🕌 🕽 בשלב אם אם און דיראט (C:) א                                                          | <ul> <li></li></ul>                                                                                                    |
| 整理▼ 新しいフォルダー                                                                                   | III 🗸 🔟 👰                                                                                                    |
| ☆ お気に入り                                                                                        | 2014/04/03 13:37 Microsoft Office Ex                                                                                                    |
| <ul> <li>⇒ 71750</li> <li>■ ドキュメント</li> <li>■ ピクチャ</li> <li>■ ビデオ</li> <li>▲ ミュージック</li> </ul> | E                                                                                                    |
| רשעב אייר אייר אייר אייר אייר אייר אייר איי                                                    |                                                                                                    |
| ファイル名( <u>N</u> ): 見積書.xlsx                                                                    | <ul> <li>すべてのファイル(*.*)</li> <li>■</li> <li>■</li></ul> |

9.「添付ファイル」エリアの「1」欄に、今回登録する添付ファイル名が表示されます。

| 添付ファイル                      |          |                            | ▲ 添付ファイル取込                                              |
|-----------------------------|----------|----------------------------|---------------------------------------------------------|
| 1 見積書.xlsx<br>追加中           |          | 9 KB                       | ダウンロード 前                                                |
| 2                           |          |                            |                                                         |
| ゴミ箱を選択した後に、<br>右のボタンで削除します。 | 添付ファイル削除 | <u>全て選択</u> - <u>選択を解除</u> | ■ 選択添付ファイル削除                                            |
|                             | 作成取消     | 確定                         |                                                         |
|                             |          | Copyright 2008 A           | MAP-ID:F340<br>UDATEX JAPAN Co.,Ltd. All Rights Reserve |

10.選択した画像と追加したファイルに間違いがなければ、[確定] ボタンをクリックします。

| 添付ファイル                      |          |                            | ▲ 添付ファイル取込                                       |
|-----------------------------|----------|----------------------------|--------------------------------------------------|
| 1 見積書×ls×<br>追加中            |          | 9 KB                       | 🔄 ダウンロード 🗋                                       |
| 2                           |          |                            |                                                  |
| ゴミ箱を選択した後に、<br>右のボタンで削除します。 | 添付ファイル削除 | <u>全て選択</u> - <u>選択を解除</u> | <u>面</u> 選択添付ファイル削除                              |
|                             | 作成取消     | 確定                         |                                                  |
|                             |          | Copyright 2008 A           | MAP-1D:1<br>UDATEX JAPAN Co.,Ltd. All Rights Re: |

11.以下メッセージが表示されますので[OK]ボタンをクリックします。

| アウダフォトベース                        |                     |
|----------------------------------|---------------------|
| サーバへの登録を開始します。<br>登録してよろしいですか?   |                     |
| OK キャンセル                         |                     |
| ※登録可能なサイズを超えた場合は、「画像一括サイズ変更」ボタンで | デファイルサイズを小さくしてください。 |
| ※登録中は、以下メッセージが表示されます。            |                     |
| アウダフォトベース                        |                     |

| アウダフォトベーン | 2                       |
|-----------|-------------------------|
| • • •     | 画像ファイル、添付ファイルを登録しております。 |
| • •       | しばらくお待ちください。            |

12.「画像登録・削除完了」画面が表示されたら、登録完了です。